## Work Diary Mate Quick Start Guide

Step 1. Install

Go to <u>www.workdiarymate.com.au/download</u> and click on the <u>Download Work</u> <u>Diary Mate for Back Office (Windows Software)</u> link.

|                  | Work Diary Mate<br>Making your driving life easier |                                                                           |                                              |                   |          |  |
|------------------|----------------------------------------------------|---------------------------------------------------------------------------|----------------------------------------------|-------------------|----------|--|
| Home The Problem | The Solution Free Trial                            | Free Training Purchase Se                                                 | ervices FAQs                                 | Contact Us        | About Us |  |
|                  | Download                                           | I                                                                         |                                              |                   |          |  |
|                  | You can download the W                             | ork Diary Mate software using the f                                       | ollowing links:                              |                   |          |  |
|                  |                                                    | Download Work Diary Mate for<br>the Back Office (Windows<br>Software)     | <u>Quick</u><br><u>Start</u><br><u>Guide</u> |                   |          |  |
|                  | Get IT ON<br>Google play                           | Download Work Diary Mate for<br>Mobile<br>(Android Phone or Tablet)       | Quick<br>Start<br>Guide                      | Video<br>Tutorial |          |  |
|                  | Download on the App Store                          | Download Work Diary Mate for<br>Mobile<br>(iPhone or iPad)                | Quick<br>Start<br>Guide                      |                   |          |  |
|                  |                                                    |                                                                           |                                              |                   |          |  |
|                  |                                                    | Copyright Helix SDR Pty Ltd<br>Privacy   Terms and Conditions<br>Facebook |                                              |                   |          |  |

This will start Install Shield Wizard which guides you through installing Work Diary Mate onto your computer.

| Work Diary Mate - InstallShield | Wizard                                                                                                    |  |  |  |
|---------------------------------|----------------------------------------------------------------------------------------------------|--|--|--|
| 2.                              | Preparing to Install                                                                                                    |  |  |  |
|                                 | Work Diary Mate Setup is preparing the InstallShield Wizard,<br>which will guide you through the program setup process.<br>Please wait. |  |  |  |
|                                 | Extracting: Work Diary Mate.msi                                                                                                    |  |  |  |
|                                 |                                                                                                    |  |  |  |
|                                 |                                                                                                    |  |  |  |
|                                 |                                                                                                    |  |  |  |
|                                 | Cancel                                                                                                    |  |  |  |

These 4 screens guide you through installing the software onto your computer.

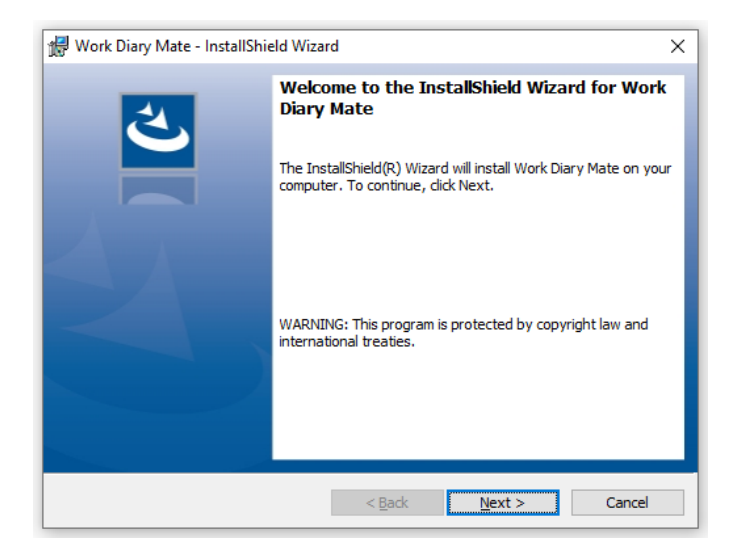

1. Click the Next button to start

| 🖟 Work Diary Mate - InstallShield Wizar                 | rd ×                                                    |  |  |  |  |
|---------------------------------------------------------|---------------------------------------------------------|--|--|--|--|
| Ready to Install the Program                            |                                                         |  |  |  |  |
| The wizard is ready to begin installation               |                                                         |  |  |  |  |
| If you want to review or change any of exit the wizard. | your installation settings, click Back. Click Cancel to |  |  |  |  |
| Current Settings:                                       |                                                         |  |  |  |  |
| Setup Type:                                             |                                                         |  |  |  |  |
| Typical                                                 |                                                         |  |  |  |  |
| Destination Folder:                                     |                                                         |  |  |  |  |
| C:\WorkDiaryMate\                                       |                                                         |  |  |  |  |
| User Information:                                       |                                                         |  |  |  |  |
| Name: Claire                                            |                                                         |  |  |  |  |
| Company:                                                |                                                         |  |  |  |  |
|                                                         |                                                         |  |  |  |  |
| InstallShield                                           |                                                         |  |  |  |  |
|                                                         | < Back 😜 Install Cancel                                 |  |  |  |  |
|                                                         |                                                         |  |  |  |  |

3. Click the Install button

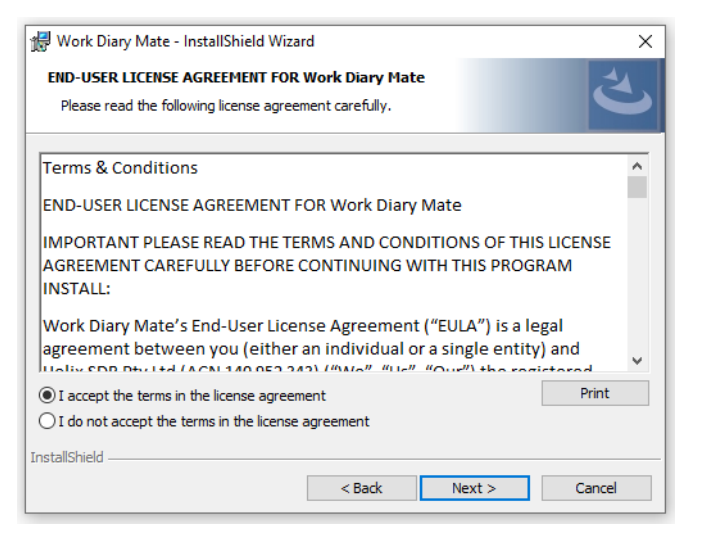

2. Read and accept the terms in the end user license agreement

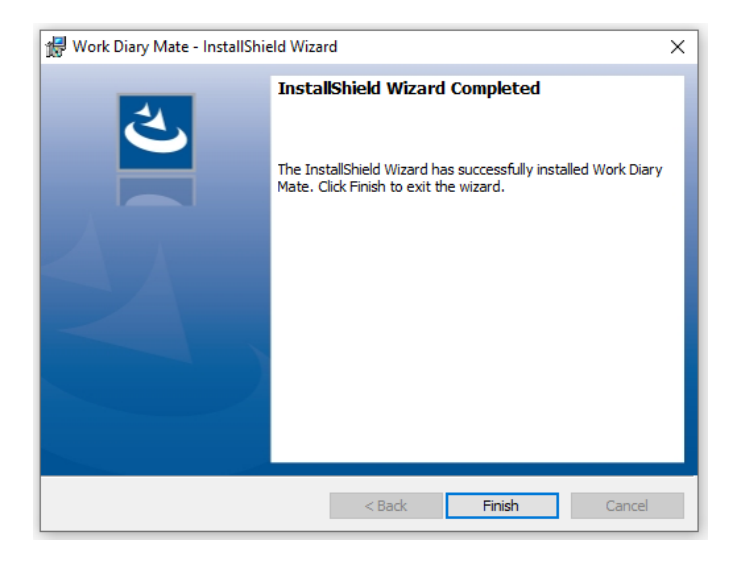

4. Click the Finish button

## Step 2: Activate

To start using Work Diary Mate click on the icon on your computer's Desktop.

Enter your email address and click the Continue button.

| Work Diary Mate - Activation Details                        |        |
|-------------------------------------------------------------|--------|
| Please enter your email address to register Work Diary Mate |        |
| Email Address                                               |        |
| Database C:\WorkDiaryMate\Database\NDWD_ce.sdf              | Browse |
| Continue EXIT                                               |        |

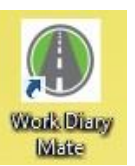

## Step 3: Start filling in daily sheet

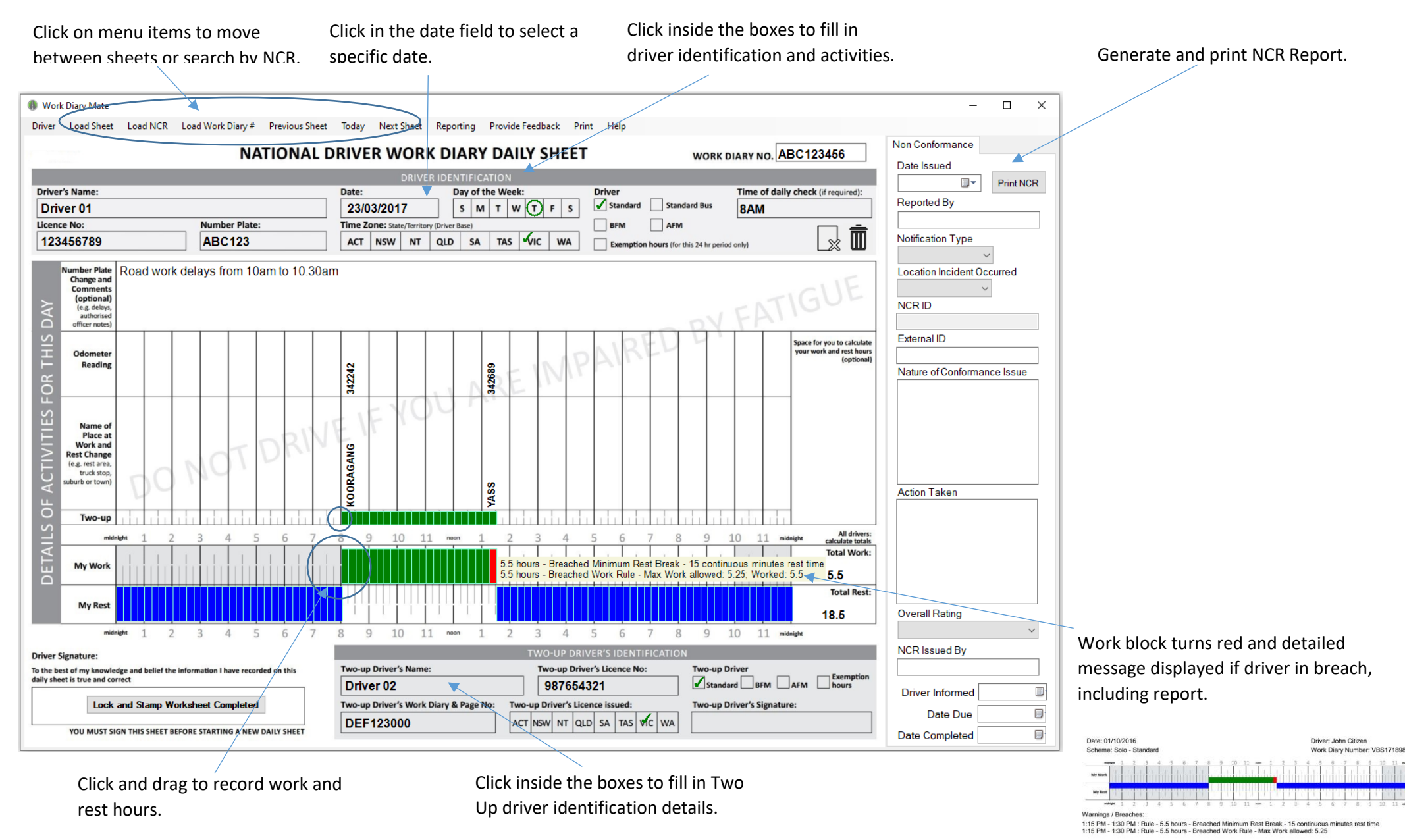

Refer to our FAQs for additional information: www.workdiarymate.com.au/faq/